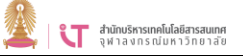

## การติดตั้งโปรแกรม Foxit

#### ดาวน์โหลดโปรแกรม Foxit ได้ที่ <u>https://www.it.chula.ac.th/service/foxit</u>

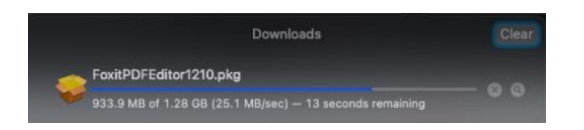

เมื่อโปรแกรมดาวน์โหลดเสร็จ
 ดับเบิลคลิกไอคอนโปรแกรมที่ดาวน์โหลดมา เพื่อเริ่มขั้นตอนการติดตั้ง

#### 2.จะขึ้นหน้าต่าง Install Foxit PDF Editor ให้กดปุ่ม "Continue"

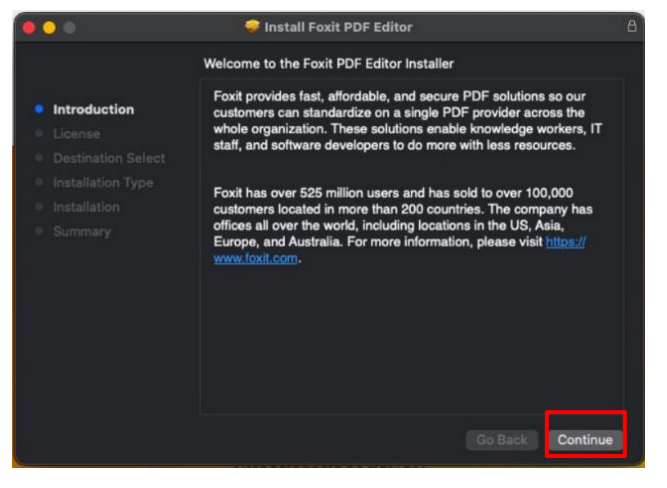

## 3. ที่เมนู License ให้กดปุ่ม "continue" เพื่อไปหน้าต่อไป

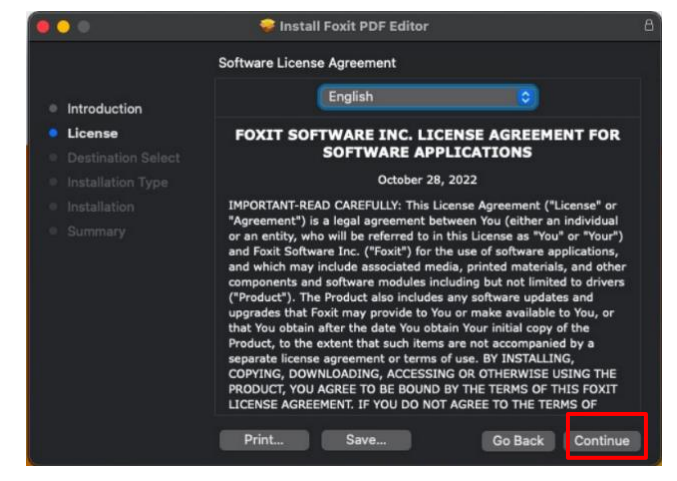

# 4.หลังจากนั้น กดปุ่ม"Agree"เพื่อขอมรับการติดตั้ง

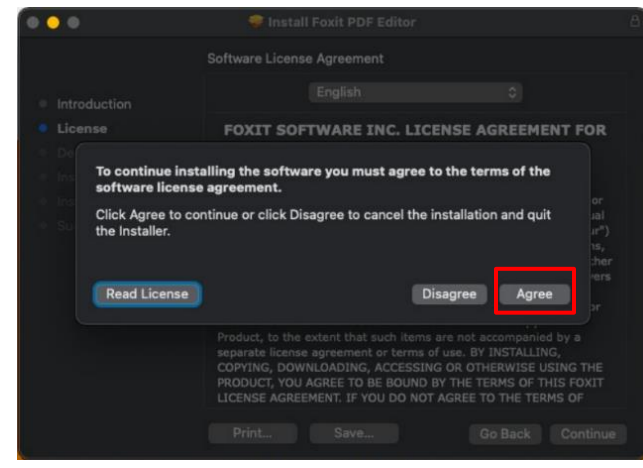

## 5.ที่เมนู Installation Type ให้กคปุ่ม "Install"

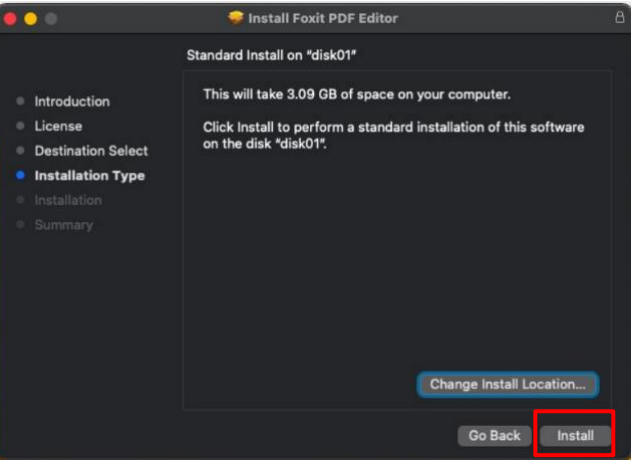

6.กรอกรหัสผ่านของเครื่อง แล้วกคปุ่ม Install Software

| 0        | Installer is t | ying to install new software.                                                                                                    |          |
|----------|----------------|----------------------------------------------------------------------------------------------------|----------|
|          | Enter your pas | word to allow this.                                                                                                    |          |
| Introduc | User Name:     | oit                                                                                                    |          |
| License  | Decouverda     |                                                                                                    | oftware  |
| Destinat | Password.      |                                                                                                    |          |
| Installa |                | and the second second se |          |
|          |                | Cance Install Software                                                                                                    |          |
|          |                |                                                                                                    | <u>/</u> |
|          |                |                                                                                                    |          |
|          |                |                                                                                                    |          |
|          |                |                                                                                                    |          |
|          |                |                                                                                                    |          |
|          |                |                                                                                                    |          |
|          |                |                                                                                                    |          |
|          |                | Change Install Lo                                                                                                    | cation   |
|          |                |                                                                                                    |          |
|          |                | Go Back                                                                                                    | Install  |

# 7.รอให้ระบบทำการติดตั้งโปรแกรม เมื่อเสร็จแล้วกดปุ่ม "Close"

| 000                                                                                                    | 😺 Install Foxit PDF Editor                                                                                                    | 8) |
|----------------------------------------------------------------------------------------------------|----------------------------------------------------------------------------------------------------|----|
| <ul> <li>Introduction</li> <li>License</li> <li>Destination Select</li> <li>Installation Type</li> <li>Installation</li> <li>Summary</li> </ul> | Install Foxit PDF Editor The installation was completed successfully. <b>The installation was successful.</b> The software was installed. | 83 |
|                                                                                                    | Go Back                                                                                                    |    |

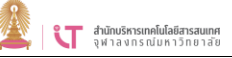

## การเข้าระบบ

1.เมื่อเสร็จแล้วกดปุ่ม "Close" หากขึ้นหน้านี้ กด Keep

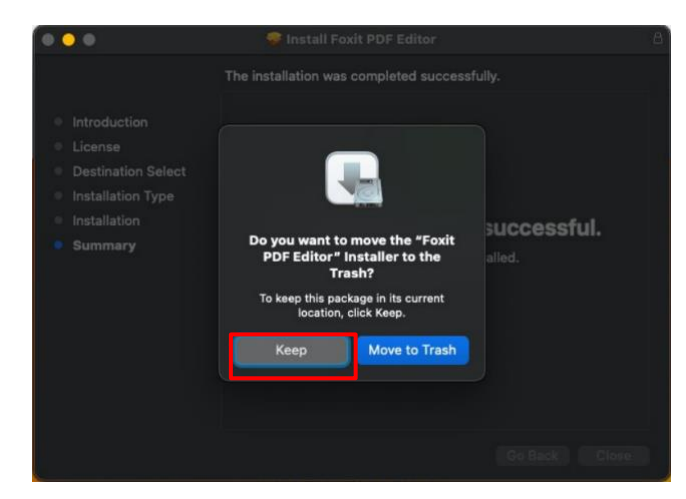

2. เมื่อเปิคโปรแกรมใช้งานในครั้งแรก คลิก "Activate"

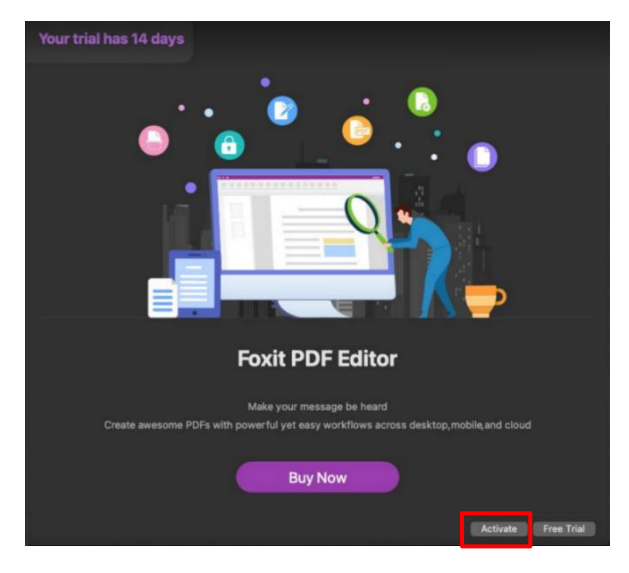

#### 3.คลิก Sign In

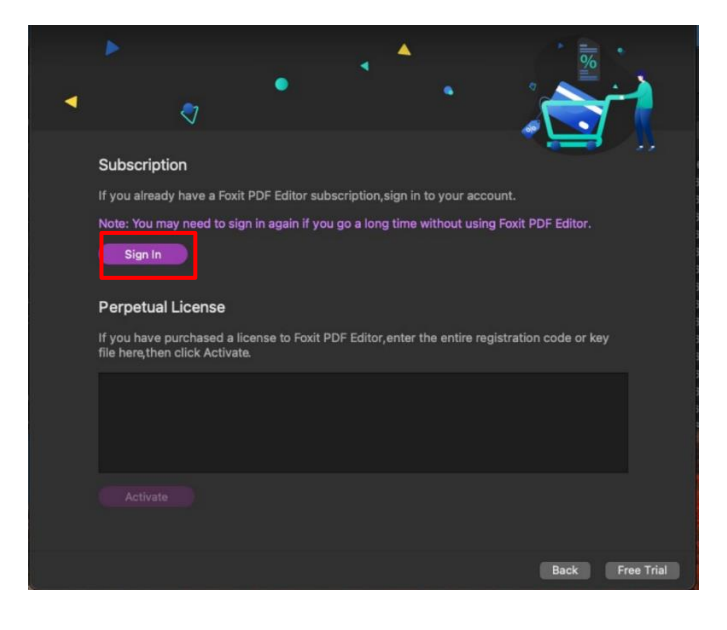

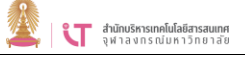

4.เลือก 🔳 ระบบจะเรียกหน้าต่างใหม่ให้ sign in ด้วยอีเมล account CUNET (@chula.ac.th / @student.chula.ac.th)

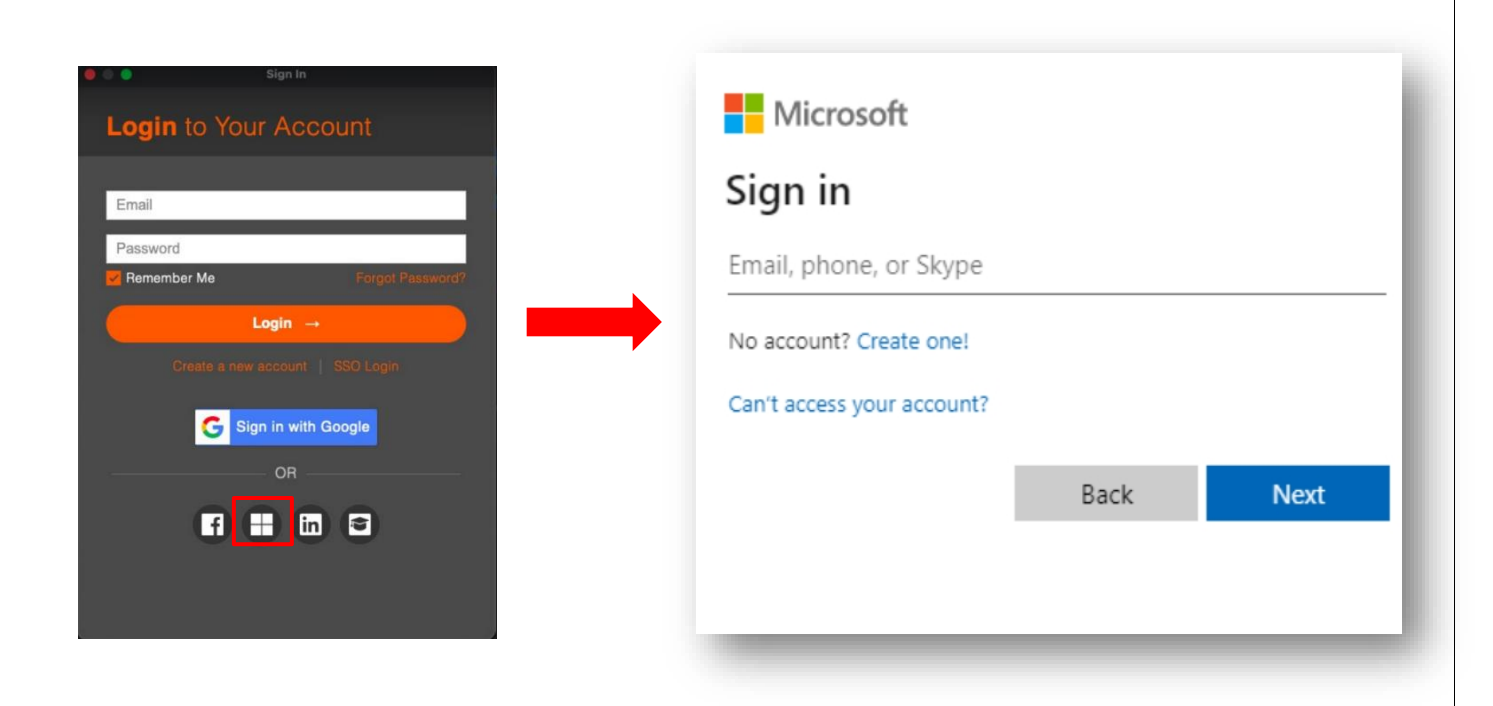

5. เลือก Accept

| Permissions requested Exit App info This application is not published by Microsoft or your organization. This app would like to:                                                                                                    |                                                                                                    |                                                                                                    |
|----------------------------------------------------------------------------------------------------|----------------------------------------------------------------------------------------------------|----------------------------------------------------------------------------------------------------|
| Permissions requested  Exit App info  This application is not published by Microsoft or your organization.  This app would like to:  Sign you in and read your profile Maintain access to data you have given it access to  Accepting these permissions means that you allow this app to use our data as perfiled in their terms of service and privacy tatement. You can change these permissions at ttps://myapps.microsoft.com.Show details  Does this app look suspicious? Report it here  Cancel Accept | panisara.p@chula.ac.th                                                                                                    |                                                                                                    |
| Exit         App info         This application is not published by Microsoft or your organization.         This app would like to:         Sign you in and read your profile         Maintain access to data you have given it access to         Accept displays and privacy transformed the permissions at strays/myapps.microsoft.com. Show details         Does this app look susploious? Report it here         Cancel       Accept                                                                      | Permissions re                                                                                                    | quested                                                                                                    |
| This application is not published by Microsoft or your<br>organization. This app would like to:  Sign you in and read your profile  Maintain access to data you have given it access to  cocepting these permissions means that you allow this app to use our data as specified in their terms of service and privacy tatement. You can change these permissions at  ttps://myapps.microsoft.com. Show details  Does this app look susplicious? Report it here  Cancel Accept                                | Foxit<br>App info                                                                                                    |                                                                                                    |
| This app would like to:<br>Sign you in and read your profile<br>Maintain access to data you have given it access to<br>Accepting these permissions means that you allow this app to use<br>our data as specified in their terms of service and privacy<br>tatement. You can change these permissions at<br>ttps://myapps.microsoft.com.Show details<br>Does this app look suspicious? Report it here<br>Cancel Accept                                                                                        | This application is not p<br>organization.                                                                                     | published by Microsoft or your                                                                                |
| Sign you in and read your profile Maintain access to data you have given it access to Accepting these permissions means that you allow this app to use your data as specified in their terms of service and privacy tatement. You can change these permissions at ttps://myapps.microsoft.com. Show details Does this app look suspicious? Report it here Cancel Accept                                                                                                    | This app would like to:                                                                                                    |                                                                                                    |
| Maintain access to data you have given it access to Accepting these permissions means that you allow this app to use your data as specified in their terms of service and privacy statement. You can change these permissions at ttps://myapps.microsoft.com. Show details Does this app look suspicious? Report it here Cancel Accept                                                                                                    | Sign you in and read you                                                                                                    | ur profile                                                                                                    |
| Accepting these permissions means that you allow this app to use<br>your data as specified in their terms of service and privacy<br>statement. You can change these permissions at<br>https://myapps.microsoft.com. Show details<br>Does this app look suspicious? Report it here<br>Cancel Accept                                                                                                    | Maintain access to data                                                                                                    | a you have given it access to                                                                                 |
| Does this app look suspicious? Report it here Cancel Accept                                                                                                    | Accepting these permissions<br>your data as specified in their<br>statement. You can change th<br>https://myapps.microsoft.com | means that you allow this app to use<br>terms of service and privacy<br>ese permissions at<br>b. Show details |
| Cancel Accept                                                                                                    | Does this app look suspicious                                                                                                  | ? Report it here                                                                                              |
|                                                                                                    |                                                                                                    | Cancel Accept                                                                                                 |
|                                                                                                    |                                                                                                    |                                                                                                    |

6.คลิก Thai University Consortium Organization Service

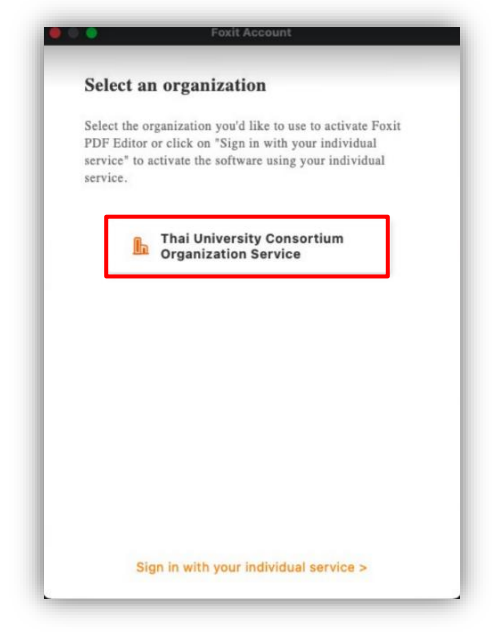

4

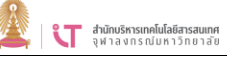

### 7.เลือก OK โปรแกรมจะให้ทำการปิดเปิดใหม่

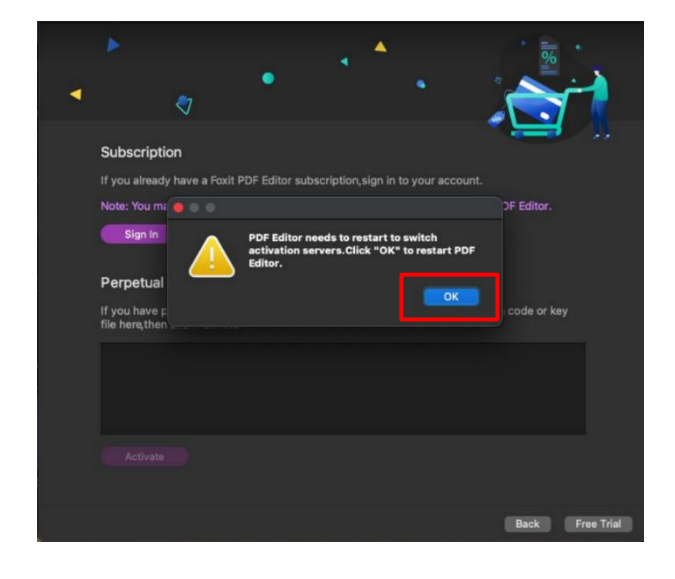

### 8.เลือก OK โปรแกรมพร้อมใช้งาน

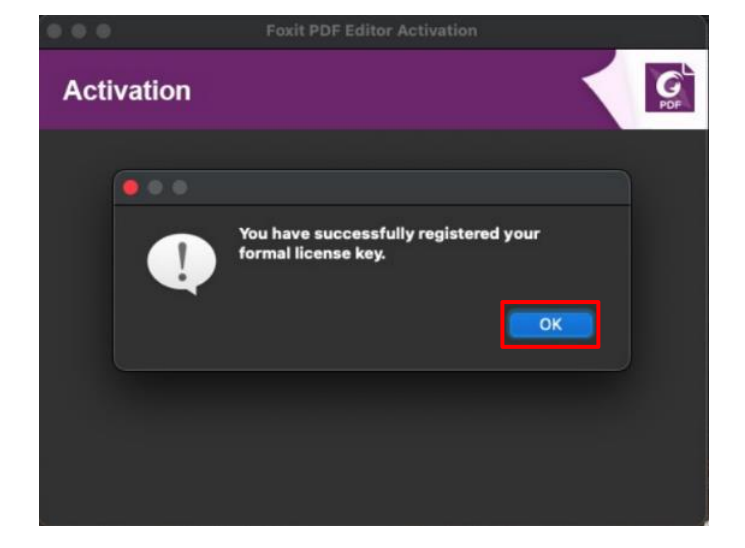